## FLEXSTAND Operator Interface

## How to Automatically Login the Windows user?

In TestStand or FlexStand select: Configure -> Station Options...

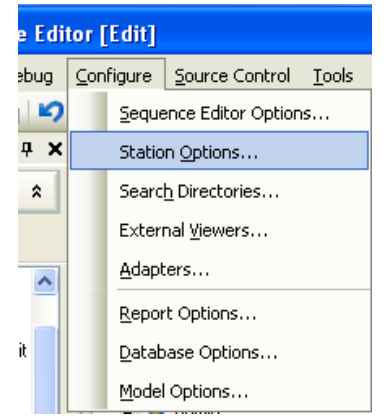

Find the User Manager tab and check the "Automatically Login the Windows System User".

| nager Localization Remote Execution Source Contro<br>anager File:<br>User Manager File: | Localization Remote Execution Source C                                                                                                  |                                                                  | cution                                                                              | Time Limits                                                    | Preferences                                | Model           |
|-----------------------------------------------------------------------------------------|----------------------------------------------------------------------------------------------------|------------------------------------------------------------------|-------------------------------------------------------------------------------------|----------------------------------------------------------------|--------------------------------------------|-----------------|
| anager File:<br>User Manager File:                                                      |                                                                                                    | ager                                                             | lanager                                                                             | Localization                                                   | Remote Execution                           | Source Contro   |
| juire:<br>nges do not take effect until next session.)<br>Jse Default                   | rie:<br>anager File:<br>s and Settings\All Users\Application Data\National Instruments\<br>not take effect until next session.)<br>ault | ser Manager<br>ments and S<br>re:<br>ges do not tal<br>e Default | fanager File<br>it User Mani<br>ocuments ar<br>figure:<br>angès do no<br>Use Defaul | iger File:<br>id Settings VAII Users<br>t take effect until ne | VApplication Data/National<br>of session.) | IInstruments\Te |

With this option checked TestStand uses the Windows username to login, without prompting for password.

If TestStand does not find a user by that name, the common TestStand Login dialog is then displayed.

Note that TestStand username must match the windows username exactly.

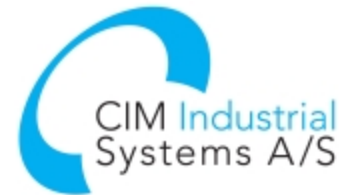

www.flexstand.eu www.cim.as

## FLEXSTAND Operator Interface

## **Additional information**

Path to the Users file: <TestStand Application Data>\Cfg\Users.ini

For example:C:\Documents and Settings\All Users\Application Data\National<br/>Instruments\TestStand 4.1.1\Cfg\Users.ini

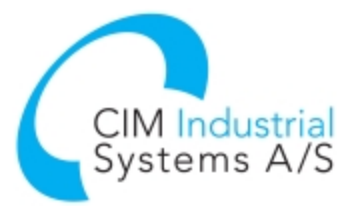

www.flexstand.eu www.cim.as